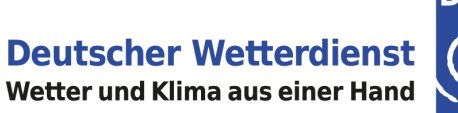

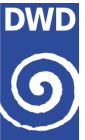

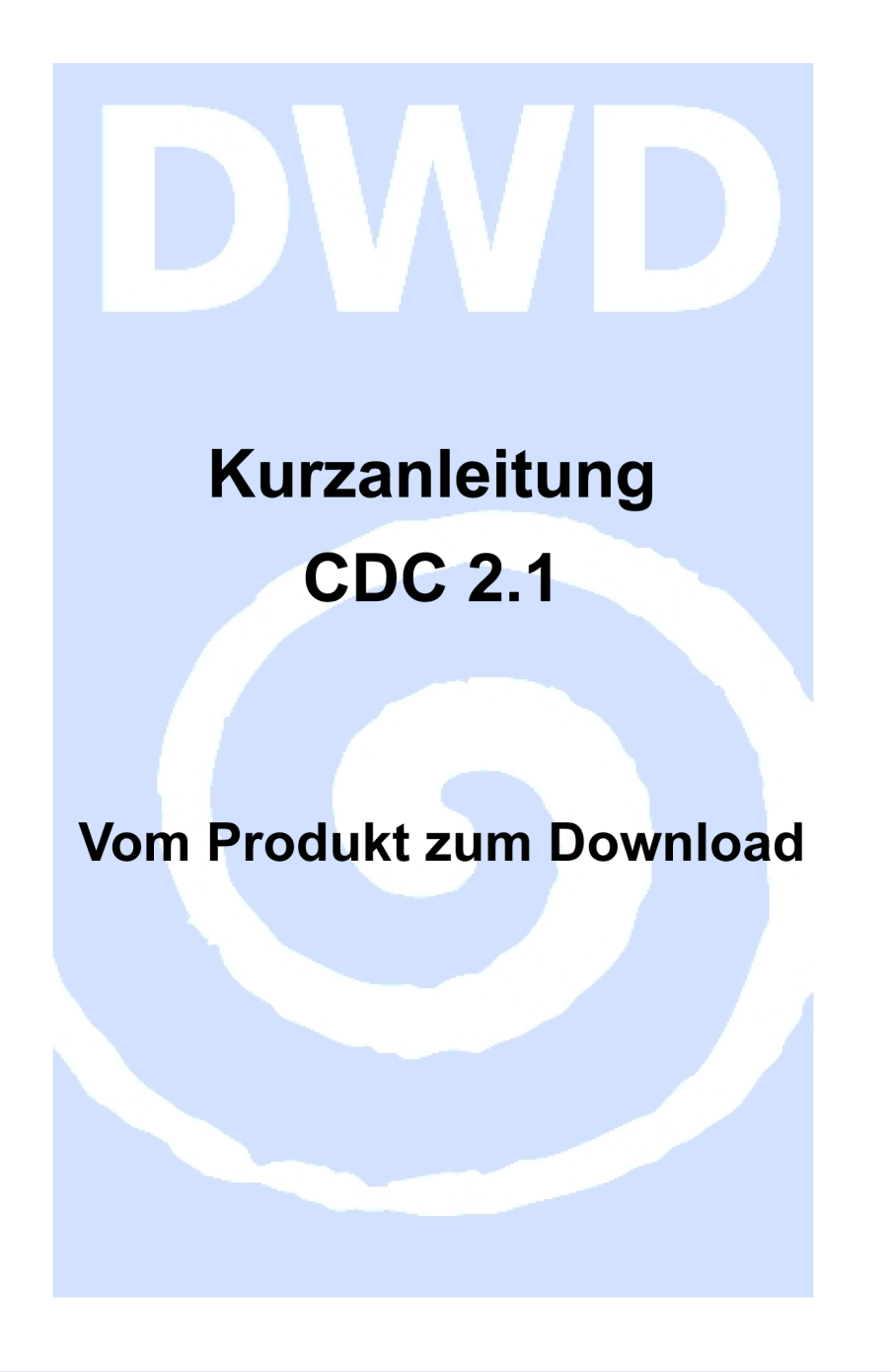

| Kontakt:                                                                                          |                                                                             | Stand:    |
|---------------------------------------------------------------------------------------------------|-----------------------------------------------------------------------------|-----------|
| Deutscher Wetterdienst<br>Nationale Klimaüberwachung<br>Frankfurter Straße 135<br>63067 Offenbach | Telefon: +49 (0) 69 / 80 62 - 44 00<br>E-Mail: <u>klima.vertrieb@dwd.de</u> | Juni 2021 |

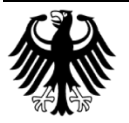

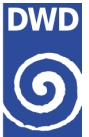

# 1. Wo finde ich meine Produkte?

Für die Produktwahl muss das CDC-Portal unter folgendem Link geöffnet sein: <u>https://cdc.dwd.de/portal</u>

### 1.1. Produktsuche

Im unteren Bereich befinden sich Favoriten/Beispiele. Diese sind Schnellzugriffe auf bestimmte Stationsprodukte:

- Temperatur in 2 m Höhe
- Niederschlag
- Wind in ca. 10 m Höhe, usw.

### 1.2. Produktauswahl

Anhand eines Beispiels "Ermittlung der Tageswindspitze" wählen wir den Favoriten:

• Wind in ca. 10 m Höhe

# 2. Wo stelle ich meine Produkte zusammen?

Betätigen Sie in der Kontrollzeile, am oberen rechten Kartenrand, die Schaltfläche Einstellungen 🌣

### 2.1. Produktkonfigurator

Es ist keine weitere Produktauswahl notwendig, wenn ein Favorit verwendet wird. Die Bereiche können mittels "Pfeil nach oben" oder "Pfeil nach unten" auf- oder zugeklappt werden.

#### 2.1.1. Bereich "Produkte und Karten" (Öffnen mittels Pfeil)

 Auswahlliste Hintergrundkarte: Wechseln der Karte durch Klicken auf OpenStreetMap

#### 2.1.2. Bereich "Zeit - Auswertezeitraum" (Öffnen mittels Pfeil)

- Datum ändern über Kalenderfunktion, alternativ händisch über Textfeld-Eingabe
- Jede Änderung immer mit der Schaltfläche "Anwenden" bestätigen.

#### 2.1.2.1. Übertragung des Auswertezeitraumes über Einstellungen 🥸 Wird nur bei Verwendung von mehreren Produkten benötigt!

- Option "Reichweite"
  - o Auswertezeitraum auf "Alle aktuellen Produkte"
  - o Auswertezeitraum nur auf "Aktuelles Produkt" übertragen (Voreinstellung)
  - o Auswertezeitraum auf "Alle aktuellen und neue Produkte" übertragen
  - Jede Änderung mit der Schaltfläche "Anwenden" bestätigen

#### 2.1.3. Bereich "Räumlicher Filter" (Öffnen mittels Pfeil)

- Auswahlliste "Räumlichen Filter auswählen" (Pfeil nach unten)
- Orts- oder Gebietseingabe über Textfeld "PLZ/Stadt" eingeben und auswählen
- Im Kartenbereich erscheinen Stationen/Werte im Suchradius (Voreinstellung: 20 km) mit symbolischem Quadrat
- Bestätigung mit Schaltfläche "Vorschau"
  - o Fenster "Vorschau räumliche Auswahl" erscheint
    - Abwahl einzelner Stationen über Auswahlbox möglich

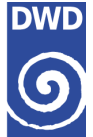

- Bestätigung mit Schaltfläche "Anwenden". Suchradius schließt automatisch und die Werte bleiben erhalten. Die Stationsauswahl wird in den Bereich Tabelle "Ausgewählte Stationen" übertragen.
- 2.1.4. Bereich Tabelle "Ausgewählte Stationen:" (Öffnen mittels Pfeil)
  - In der Titelzeile erscheint die Anzahl der Stationen
  - Ausgewählte Stationen (mit doppeltem Stationskreis) werden <u>immer</u> im Bereich Tabelle sowie in der Kartenansicht dargestellt
- 2.1.4.1. Übertragung der Stationen auf andere Produkte über Einstellungen 🕸 Wird nur bei Verwendung von mehreren Produkten benötigt!
  - Option "Reichweite"
    - o Stationen für "Alle aktuellen Produkte"
    - o Stationen für "Aktuelles Produkt" übertragen (Voreinstellung)
    - o Stationen "Alle aktuellen und neue Produkte" übertragen
    - Jede Änderung mit der Schaltfläche "Anwenden" bestätigen.

Alle Änderungen lösen zeitnah Aktualisierungen im Bereich Tabelle, Karte und auf der Zeitnavigationsleiste (im unteren Kartenbereich) aus.

# 3. Wie kann ich meine Daten herunterladen?

## 3.1. Werkzeugleiste

Am rechten Kartenrand befindet sich die Werkzeugleiste mit einigen hilfreichen Funktionen, zum Beispiel:

- 3.1.1. "Nur ausgewählte Stationen anzeigen" 🤗
  - Zeigt nur die Stationen an, die vorher einen doppelten Stationskreis hatten
- 3.1.2. Excel-Symbol 🛣
  - Datenbereitstellung über den <u>aktuell</u> ausgewählten Kartenausschnitt als Excel-Datei (1 Tag)
- 3.1.3. Drucker-Symbol 🗖
  - Datenbereitstellung über den <u>aktuell</u> ausgewählten Kartenausschnitt als PDF-Datei (1 Tag)
    - Die PDF-Datei beinhaltet: eine Karte, eine Datensatzbeschreibung sowie eine Tabelle mit den Messwerten

## 3.2. Auswahl & Download

Betätigen Sie in der Kontrollzeile am oberen rechten Kartenrand die Schaltfläche "Auswahl & Download" •

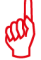

Dieser Download wird bei Zeiträumen größer 1 Tag verwendet.

- Datenbereitstellung des festgelegten Zeitbereichs mit allen ausgewählten Stationen, unabhängig vom sichtbaren Kartenbereich.
- Verwendete Filter, wie Werte-Filter, finden hier keine Berücksichtigung.
- Größere Datenanforderungen werden per E-Mail mit Datenlink zugesandt Daten-Download ist für 48 Stunden verfügbar.
- Weitere Download Optionen für die Bereitstellung der Daten und Produkte unter Einstellungen